### คู่มือการใช้งานระบบจองห้อง-จองรถ คณะเศรษฐศาสตร์

(ผู้ใช้งาน)

### <u>การเข้าใช้งานระบบจองห้อง-จองรถ</u>

การเข้าใช้งานระบบจองห้อง-จองรถ สามารถเข้าใช้งานผ่านเว็บเบราว์เซอร์ (แนะนำเข้าใช้งาน ด้วย Chrome) ที่ www.booking.econ.tu.ac.th หรือตาม QR-Code

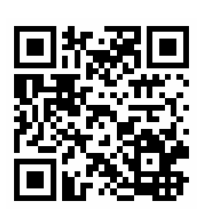

หน้าจอของระบบจะแตกต่างไปการลงชื่อเข้าใช้งาน หรือยังไม่ได้ลงชื่อเข้าใช้งาน โดยได้ออกแบบ

ให้สามารถใช้งานได้ทั้งเบราว์เซอร์บนคอมพิวเตอร์ปกติ และโทรศัพท์มือถือ หรืออุปกรณ์สื่อสารอื่น ๆ โดยในที่นี่จะกล่าวถึง เฉพาะการใช้งานด้วยเบราว์เซอร์บนคอมพิวเตอร์ปกติเท่านั้น

## <u>หน้าจอระบบเมื่อยังไม่ลงชื่อเข้าใช้งาน</u>

เมื่อยังไม่ได้ลงชื่อเข้าใช้งาน ส่วนบนของระบบจะประกอบด้วยลิงก์สำหรับใช้งาน ดังนี้

| ระบบจองห้อง-จองรถ คณะเศรษฐศาสตร์ มหาวิทยาลัยธรรมศาสตร์ |                                                              |     |     |     |     |     |  |  |  |  |
|--------------------------------------------------------|--------------------------------------------------------------|-----|-----|-----|-----|-----|--|--|--|--|
| 🗮 ปฏิทิน 🔚 รายการซ่                                    | ≣ ปฏิทิน ≣ รายการข้อมูลการจอง ⊅Sign-in                       |     |     |     |     |     |  |  |  |  |
| ทั้งหมด 🗸 ท่าพร                                        | ทั้งหมด - ทำหวะจันทว์ - โว้งสิต -                            |     |     |     |     |     |  |  |  |  |
| ทั้งหมด<br>< > today                                   | ทั้งหมด<br>✓ > today       September 2018     month week day |     |     |     |     |     |  |  |  |  |
| Sun                                                    | Mon                                                          | Tue | Wed | Thu | Fri | Sat |  |  |  |  |
| 2                                                      |                                                              |     |     |     |     | 1   |  |  |  |  |
|                                                        | 2 3                                                          | 4   | 5   | 6   | 7   | 8   |  |  |  |  |

รูปที่ 1 หน้าหลักของระบบเมื่อยังไม่ลงชื่อเข้าใช้งาน (ส่วนบน)

- ปฏิทิน (ปฏิทินหลัก) เป็นหน้าแรกที่แสดงเมื่อเข้าสู่ระบบ สำหรับแสดงข้อมูลการจองในรูปแบบของปฏิทิน โดยแบ่งเป็น
  - ปฏิทินทั้งหมด จะแสดงข้อมูลการจองห้อง/รถ <u>ทั้งหมดของคณะ</u> และสามารถเลือกดูเฉพาะกลุ่มได้ เช่น เฉพาะ กลุ่ม ห้องประชุม, ห้องบรรยาย, ห้องปฏิบัติการคอมพิวเตอร์, ห้องจัดเลี้ยง,ห้องรับรอง หรือ ยานพาหนะ (รถ) โดยจะแสดงข้อมูลทั้งท่าพระจันทร์และรังสิต
  - ปฏิทินท่าพระจันทร์ จะแสดงข้อมูลการจองห้อง/รถ <u>เฉพาะที่ท่าพระจันทร์</u> โดยสามารถเลือกแสดงตามกลุ่ม หรือ เฉพาะห้อง/รถ ที่ต้องการได้
  - ปฏิทินรังสิต จะแสดงข้อมูลการจองห้อง/รถ <u>เฉพาะที่รังสิต</u> โดยสามารถเลือกแสดงตามกลุ่ม หรือ เฉพาะห้อง/ รถ ที่ต้องการได้

ปฏิทินการจอง สามารถแสดงได้ทั้งในรูปแบบ เดือน (month), สัปดาห์ (week) หรือ วัน (day) ได้ เมื่อมีการ จองจะแสดงรายการจองในวันนั้น ๆ เมื่อเอาเมาส์ไปชี้จะแสดงรายละเอียดการจองบางส่วน หากต้องการดู รายละเอียดการจองให้คลิกดูรายละเอียดการจองได้

- รายข้อมูลการจอง เป็นหน้าแสดงสรุปรายการข้อมูลการจองในรูปแบบของตาราง ที่สามารถค้นหาและสั่งพิมพ์เพื่อให้ บุคคลที่เกี่ยวข้องได้ใช้ประโยชน์ เช่น พิมพ์รายการจองของแต่ละวันให้ผู้ดูแลห้อง/รถ โดยสามารถกำหนดเงื่อนไขการ ค้นหาได้ เช่น ช่วงวันที่, สถานะการจอง หรือ ห้อง/รถที่ต้องการได้
- Sign-in เป็นลิงก์สำหรับลงชื่อเข้าใช้งานระบบเมื่อผู้ใช้ต้องการจองห้อง/รถ, ค้นหาข้อมูลห้อง/รถ ที่ว่าง รวมทั้ง กำหนดค่าต่าง ๆ

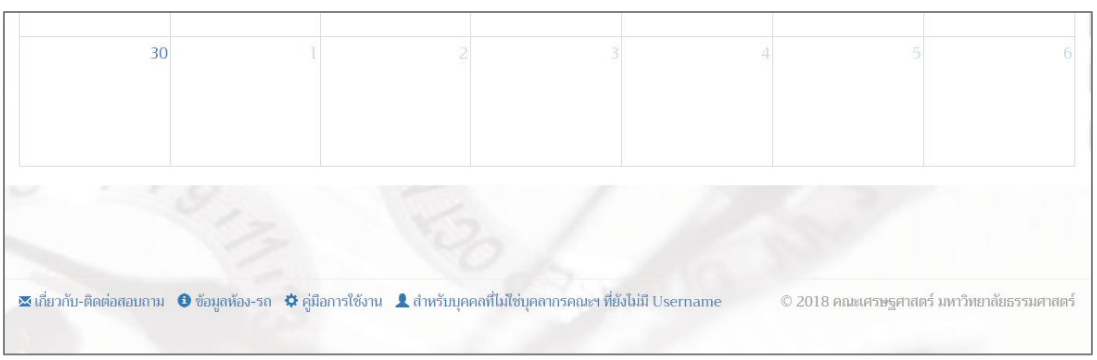

รูปที่ 2 หน้าหลักของระบบ (ส่วนล่าง)

ส่วนล่างของระบบจะประกอบด้วยลิงก์สำหรับใช้งาน ดังนี้

- เกี่ยวกับ-ติดต่อสอบถาม สำหรับแสดงข้อมูลการพัฒนาระบบ ข้อมูลติดต่อประสานงานผู้ดูแลห้อง-รถ และข้อมูลติดต่อ แจ้งปัญหาการใช้งาน / ข้อเสนอแนะ
- ข้อมูลห้อง-รถ สำหรับข้อมูลห้อง-รถ ว่าสามารถรองรับผู้ใช้งานได้กี่คน
- คู่มือการใช้งาน
- สำหรับบุคคลที่ไม่ใช่บุคลากรคณะฯ ที่ยังไม่มี Username

# <u>การลงชื่อเข้าใช้งาน (Sinn-in) และหน้าจอระบบเมื่อลงชื่อเข้าใช้งาน</u>

ผู้ใช้ที่ต้องการจองห้อง/รถ ต้องลงชื่อเข้าใช้งาน โดยใช้ <mark>Username และ Password เดียวกับที่ใช้งานเครือข่ายของคณะเศรษฐศาสตร์</mark> มหาวิทยาลัยธรรมศาสตร์ (ที่ใช้เปิดเครื่องคอมพิวเตอร์ของคณะ เศรษฐศาสตร์) กรอกข้อมูลให้ครบถ้วนและถูกต้อง และคลิกปุ่ม "Sign-in" เมื่อลงชื่อเข้าใช้งานครั้งแรก ระบบจะให้กรอกข้อมูลผู้ใช้ ประกอบด้วย ชื่อ, นามสกุล, E-Mail, เบอร์โทรศัพท์ และ กำหนดกลุ่มผู้ใช้ ให้กรอกข้อมูลให้ครบถ้วนแล้วคลิกปุ่ม "Save" เพื่อบันทึกข้อมูล

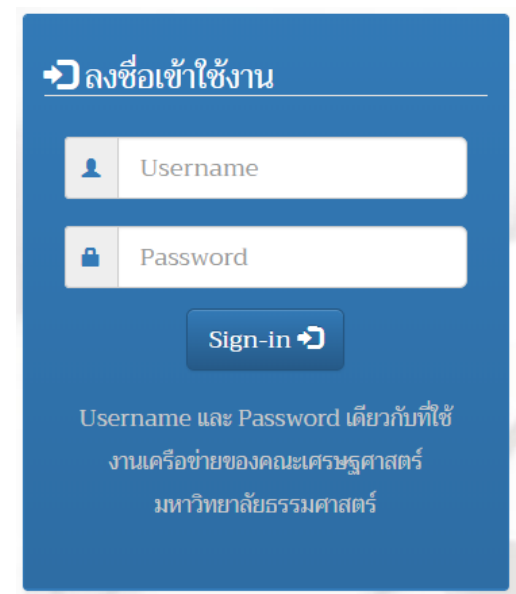

| <u>ข้อมูลผู้ใช้</u> |                                 | 111 |
|---------------------|---------------------------------|-----|
|                     |                                 |     |
| ชื่อ * :            |                                 |     |
| นามสกุล * :         |                                 |     |
| E-Mail * :          |                                 |     |
| เบอร์โทรศัพท์ * :   |                                 |     |
| กลุ่มผู้ใช้ * :     | อาจารย์                         |     |
|                     | <ul> <li>เจ้าหน้าที่</li> </ul> |     |
|                     | นักศึกษา                        |     |
|                     |                                 |     |
|                     | Reset                           |     |

รูปที่ 4 แสดงหน้ากรอกข้อมูลผู้ใช้เมือลงชื่อเข้าใช้งานครั้งแรก

เมื่อลงชื่อเข้าใช้งานแล้วระบบจะแสดงลิงก์การใช้งานเพิ่มเติม ตามรายละเอียดและแสดงดังรูป

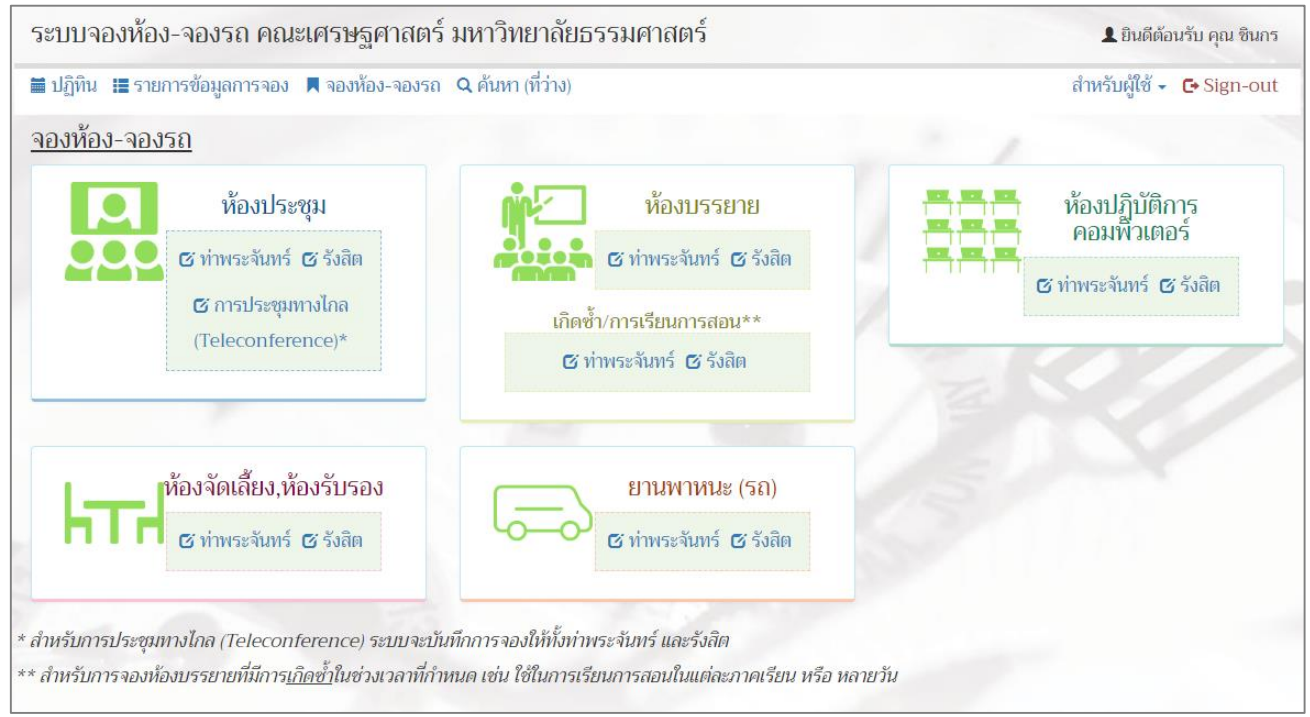

รูปที่ 5 แสดงหน้าจองห้อง-จองรถ เมื่อลงชื่อเข้าใช้งาน

- จองห้อง-จองรถ สำหรับแสดงกลุ่มของห้อง/รถ ที่ต้องการจอง โดยแบ่งเป็นท่าพระจันทร์ และรังสิต และมีรายละเอียด เพิ่มเติมสำหรับการจอง "การประชุมทางไกล (Teleconference)" ที่สามารถจองครั้งเดียวระบบจะบันทึกการจองทั้ง ที่ท่าพระจันทร์ และรังสิต (เมื่อว่างตรงกัน) และการจองห้องบรรยายที่มีลักษณะการเกิดซ้ำแต่ละสัปดาห์ เช่นใช้ สำหรับการเรียนการสอนตลอดภาคเรียน
- ค้นหา (ที่ว่าง) สำหรับค้นหาห้อง-รถ โดยต้องกำหนดเงื่อนไขการค้นหา เช่น วันที่, เวลาที่ต้องการใช้ หรือกลุ่มของห้อง/ รถ กลุ่มอาคาร หรือชื่อห้องที่ต้องการค้นหา ว่าว่างตรงตามที่ต้องการใช้งานหรือไม่
- สำหรับผู้ใช้ สำหรับส่วนที่ผู้ใช้ต้องใช้งาน ประกอบด้วย
  - ข้อมูลการจอง (ผู้จอง) สำหรับแสดงประวัติการจองของผู้ใช้ที่เคยจอง
  - ใช้งานบ่อย/ติดตาม สำหรับกำหนดรายการห้อง/รถ ที่ต้องการแสดงในปฏิทินส่วนตัว หรือค้นหาห้อง/รถ ที่ ผู้ใช้งานใช้งานบ่อยหรือเป็นผู้ดูแลห้อง/รถ รายการนั้น ๆ
  - ข้อมูลผู้ใช้/ข้อมูลติดต่อ สำหรับแก้ไขข้อมูลผู้ใช้ และข้อมูลสำหรับติดต่อ เมื่อมีการเปลี่ยนแปลง

### <u>การจองห้อง/รถ</u>

เมื่อต้องการจองห้อง/รถ ให้คลิกที่ลิงก์ท่าพระจันทร์ หรือ รังสิต ตามกลุ่มที่ต้องการ ยกเว้นการจองการประชุม ทางไกล (Teleconference) ในที่นี่ขอยกตัวอย่างการจองห้องประชุมที่รังสิต

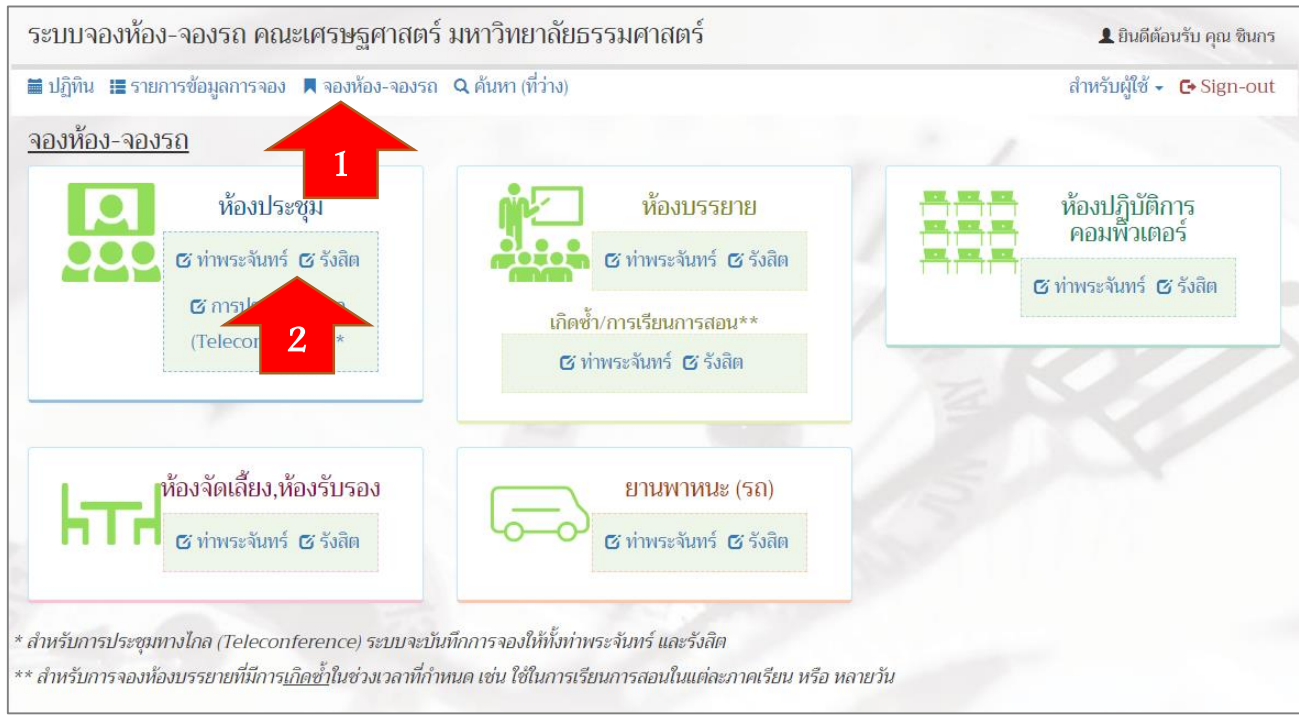

รูปที่ 6 แสดงการจองห้องประชุมที่รังสิต

- 1. คลิกลิงก์ "จองห้อง-จองรถ"
- 2. คลิกลิงก์ ห้องประชุม "รังสิต" ระบบจะแสดงฟอร์มการจองห้องประชุม
- 3. กรอกรายละเอียดการจอง ให้กรอกรายละเอียดให้ครบถ้วน

## 4. เมื่อกรอกรายละเอียดครบถ้วนให้คลิกปุ่ม "Save" เพื่อบันทึกการจอง

| <u>ฟอร์มการจอง ห้องประชุม 🗣 รังสิต</u> |                                              |  |  |  |  |  |
|----------------------------------------|----------------------------------------------|--|--|--|--|--|
|                                        |                                              |  |  |  |  |  |
| <u>ห้องประชุม</u>                      | ห้องประชุม ศ.429Y อาคารตัววาย (15 ที่นั่ง) ▼ |  |  |  |  |  |
| <u>วัน/เดือน/ปี ที่ขอใช้</u>           | 17/07/2018                                   |  |  |  |  |  |
| ช่วงเวลา เริ่มตับ                      | 10:00 u. 🔻                                   |  |  |  |  |  |
| <u>ถึง</u>                             | 12:00 u. •                                   |  |  |  |  |  |
| <u>จำนวนผู้ใช้</u>                     | 5 (หากไม่ทราบ กรุณากำหนดโดยประมาณ)           |  |  |  |  |  |
| น้ำดื่ม                                | ⊛ ต้องการ ⊚ ไม่ต้องการ                       |  |  |  |  |  |
| อุปกรณ์ที่ต้องใช้งาน :                 | 🗷 Notebook Computer                          |  |  |  |  |  |
|                                        | 🗷 LCD Monitor / Projector                    |  |  |  |  |  |
|                                        | Laser Pointer                                |  |  |  |  |  |
|                                        | Voice Recorder                               |  |  |  |  |  |
|                                        | 🗏 Video Camera                               |  |  |  |  |  |
|                                        | 🗆 Camera                                     |  |  |  |  |  |
|                                        | 🗆 อื่นๆ โปรดระบุ                             |  |  |  |  |  |
| <u>รายละเอียดการใช้งาน</u>             | ขอใช้ท้องเพื่อประชุม<br>                     |  |  |  |  |  |
|                                        | K Back K Save C Reset                        |  |  |  |  |  |

รูปที่ 7 แสดงแบบฟอร์มรายละเอียดการจองห้องประชุม

 ระบบจะแจ้งให้ยืนยันว่าต้องการจะบันทึกการจองหรือไม่ ถ้ามั่นใจให้ตอบ "ตกลง" หรือถ้าไม่มั่นใจหรือต้องการแก้ไข ข้อมูลให้ตอบ "ยกเลิก" เพื่อยกเลิกการจองหรือกลับไปแก้ไขข้อมูล

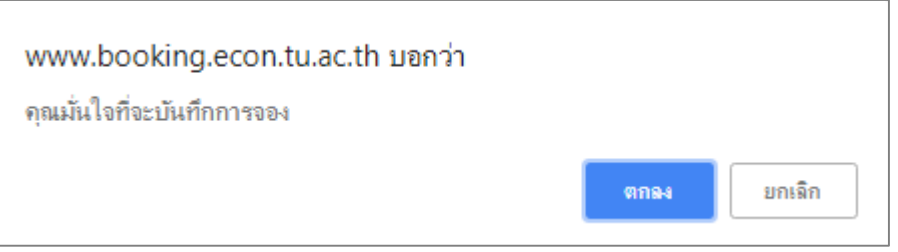

รูปที่ 8 แสดงการยืนยันการบันทึกการจอง

 6. เมื่อจอง<u>สำเร็จ</u>ระบบจะแสดงผลการจอง "จองสำเร็จ" สามารถคลิกปุ่ม "ข้อมูลการจอง" เพื่อดูประวัติการจองของผู้ ใช้ได้ หรือคลิกปุ่ม "ส่งอีเมลถึงผู้ดูแลห้อง-รถ" เพื่อรับทราบการจอง

หมายเหตุ : ระบบจะส่งอีเมลถึงผู้ดูแลห้อง-รถ <u>ให้อัตโนมัติ</u> เฉพาะการจองที่จองล่วงหน้า<u>ไม่ถึง 24 ชั่วโมง (1 วัน)</u>

| <u>ผลการจอง ห้องประชุม</u> <b>9</b> รังสิต                               |                                                       |  |  |  |  |  |
|--------------------------------------------------------------------------|-------------------------------------------------------|--|--|--|--|--|
| ผลการจอง                                                                 | จองสำเร็จ                                             |  |  |  |  |  |
| ซ้อมูลผู้จอง                                                             | ซินกร บุญชิต<br>chinnakorn@econ.tu.ac.th<br>026965989 |  |  |  |  |  |
| ข้อมูลการจอง                                                             | ห้องประชุม ศ.429Y                                     |  |  |  |  |  |
| เวลา-วันที่                                                              | 10:00-12:00 (Tue 17/07/2018)                          |  |  |  |  |  |
| จำนวนผู้ใช้                                                              | 5                                                     |  |  |  |  |  |
| รายละเอียดการใช้งาน                                                      | ขอใช้ห้องเพื่อประชุม                                  |  |  |  |  |  |
| น้ำดื่ม                                                                  | ต้องการ                                               |  |  |  |  |  |
| อุปกรณ์ที่ต้องใช้งาน<br>✓ Notebook Computer<br>✓ LCD Monitor / Projector |                                                       |  |  |  |  |  |
| ระบบบันข้อมูลการจองของท่านเรียบร้อยแล้ว                                  |                                                       |  |  |  |  |  |
| 📰 ข้อมูลการจอง (ผู้ใช้) 🔀 ส่งอีเมลถึงผู้ดูแลห้อง-รถ                      |                                                       |  |  |  |  |  |

รูปที่ 9 แสดงผลการจองเมื่อจอ<u>งสำเร็จ</u>

 หื่อจอง<u>ไม่สำเร็จ</u>ระบบจะแสดงผลการจอง "จองไม่สำเร็จ" พร้อมแสดงข้อความให้ตรวจสอบ และระบบจะแสดง ข้อมูลการใช้งานที่มีการจองก่อนหน้านี้แล้วให้ทราบ

| <u>ผลการจอง ห้องประชุม <b>Q</b> รังสิต</u> |                                                                                   |                           |       |  |  |  |  |
|--------------------------------------------|-----------------------------------------------------------------------------------|---------------------------|-------|--|--|--|--|
| ผลการจอง                                   | จองไม่สำเร็จ!!! กรุณาตรวจ<br><u>10:00-12:00 (Tue 17/0)</u><br>มีการจองแล้วหรือไม่ | สอบว่า<br>7 <u>/2018)</u> |       |  |  |  |  |
| ข้อมูลการใช้งาน ห้องประชุม ศ.429Y          |                                                                                   |                           |       |  |  |  |  |
| เวลา-วัน ที่ขอใช้                          |                                                                                   | ผู้จอง                    | สถานะ |  |  |  |  |
| 10:00-12:00 (Tue 17/07/2018)               |                                                                                   |                           | จอง   |  |  |  |  |
| < Back                                     |                                                                                   |                           |       |  |  |  |  |

รูปที่ 10 แสดงผลการจองเมื่อจอง<u>ไม่สำเร็จ</u>

## <u>ข้อมูลการจอง (ผู้จอง/ผู้ใช้)</u>

ผู้จอง/ผู้ใช้ สามารถดูรายการการจองของตนได้ที่ลิงค์ สำหรับผู้ใช้ > ข้อมูลการจอง (ผู้จอง) ระบบจะแสดงรายการ ประวัติที่ผู้ใช้เคยจอง โดยสามารถกำหนดเงื่อนไขการค้นหาได้ด้วย เช่น กำหนด วันที่ใช้, กลุ่มห้อง-รถ, สถานะ หรือ คำค้น อื่น ๆ (ถ้ามี) แล้วคลิกปุ่ม "Search" เพื่อทำการค้นหา เพื่อดูรายละเอียดการจอง หรือ ต้องการยกเลิกการจอง

| <u>ข้อมู</u>                    | <u>ลการจอง (ผู้จอง)</u> |                  |                    |                               |        |         |
|---------------------------------|-------------------------|------------------|--------------------|-------------------------------|--------|---------|
|                                 |                         |                  |                    |                               |        |         |
|                                 |                         | วันที่ใช้        | -                  |                               |        |         |
|                                 |                         | วันที่จอง        | -                  |                               |        |         |
| กลุ่มห้อง-รถทั้งหมด *ทั้งหมด *  |                         |                  |                    |                               |        |         |
| <b>สถานะ</b> รอผู้ดูแลรับทราบ * |                         |                  |                    |                               |        |         |
|                                 |                         | คำคัน (ถ้ามี)    |                    |                               |        |         |
|                                 |                         |                  | Q Search 📿 Reset   |                               |        |         |
|                                 |                         |                  |                    | -<br>                         | สถา    | ມະ      |
| #                               | วัน/เว                  | <b>วลาที่ใช้</b> | วัน/เวลาที่จอง     | รายการท้อง-รถ                 | การจอง | ผู้ดูแล |
| 1.                              | 10:00-12:00 (Tue 17)    | /07/2018)        | 16:34 (12/07/2018) | ห้องประชุม ศ.429Y อาคารตัววาย | จอง    |         |
|                                 | ⊘ Cancel                |                  | ชินกร บุญชิต       | 🔍 Detail 🚔 Print              |        |         |

รูปที่ 11 แสดงข้อมูลการจองของผู้ใช้ และสถานะรอผู้ดูแลรับทราบ

ระบบจะแสดงตารางการการข้อมูลการจอง ซึ่งประกอบด้วย วัน/เวลาที่ใช้, วัน/เวลาที่จอง, รายการห้อง-รถที่จอง, สถานะการจอง และสถานะการรับทราบการจองของผู้ดูแล

หมายเหตุ : ก่อนถึงวัน/หรือเวลาใช้งาน หากผู้ดูแล<u>ยังไม่ยืนยันสถานะ</u>เป็น "รับทราบ" ผู้จองควรติดต่อประสานงานผู้ดูแล ห้อง-รถ

|    |                              |                    |                                             | តា     | สถานะ   |  |
|----|------------------------------|--------------------|---------------------------------------------|--------|---------|--|
| #  | วัน/เวลาที่ใช้               | วัน/เวลาที่จอง     | รายการห้อง-รถ                               | การจอง | ผู้ดูแล |  |
| 1. | 06:00-08:00 (Mon 30/07/2018) | 17:14 (10/07/2018) | ห้องบรรยาย ศ.229Y อาคารตัววาย               | จอง    | รับทราบ |  |
|    |                              | ชินกร บุญชิต       | 🔍 Detail 🚔 Print                            |        |         |  |
| 2. | 06:00-08:00 (Mon 23/07/2018) | 17:14 (10/07/2018) | ห้องบรรยาย ศ.229Y อาคารตัววาย               | จอง    | รับทราบ |  |
|    |                              | ชินกร บุญชิต       | 🔍 Detail 🚔 Print                            |        |         |  |
| 3. | 08:00-09:00 (Wed 18/07/2018) | 17:58 (11/07/2018) | ห้องปฏิบัติการคอมพิวเตอร์ (วาย) อาคารตัววาย | จอง    | รับทราบ |  |
|    |                              | ชินกร บุญชิต       | 🔍 Detail 🚔 Print                            |        |         |  |

รูปที่ 12 แสดงตัวอย่างการจองที่ผู้ดูแล "รับทราบ" เรียบร้อยแล้ว

หากต้องการดูรายละเอียดการจองสามารถคลิกที่ลิงก์ "Detail" หรือถ้าต้องการพิมพ์รายละเอียดการจองสามารถ คลิกที่ลิงก์ "Print" ได้

### <u>การยกเลิกการจอง</u>

หากผู้จองต้องการยกเลิกการจอง สามารถดำเนินการยกเลิกการจองได้โดยคลิกที่ลิงก์ "Cancel" เพื่อดำเนินการ ยกเลิกการจองรายการนั้น ๆ

|    |                                           |                    |                                          | สถานะ  |         |
|----|-------------------------------------------|--------------------|------------------------------------------|--------|---------|
| #  | วัน/เวลาที่ใช้                            | วัน/เวลาที่จอง     | รายการห้อง-รถ                            | การจอง | ผู้ดูแล |
| 1. | 10:00-12:00 (Tue 17/07/2018)              | 16:34 (12/07/2018) | ห้องประชุม ศ.429Y อาคารตัววาย            | จอง    |         |
|    | Ø Cancel                                  | ชินกร บุญชิต       | 🔍 Detail 🚔 Print                         |        |         |
| 2. | (Tue 26/06/2018)                          | 11:39 (26/06/2018) | 📭 ห้องประชุม 60 ปี 2 อาคารคณะเศรษฐศาสตร์ | จอง    | รับทราบ |
|    |                                           | ชินกร บุญชิต       | 🔍 Detail 🚔 Print                         |        |         |
| 3. | 1 <del>4.00-10.0</del> 0 (Tue 26/06/2018) | 11:39 (26/06/2018) | 📭 ห้องประชุม ศ.429Y อาคารตัววาย          | ยกเลิก |         |
|    |                                           | ชินกร บุญชิต       | 🔍 Detail 🚔 Print                         |        |         |
| 4. | 11:00-13:00 (Mon 04/06/2018)              | 11:46 (26/06/2018) | ห้องประชุม 60 ปี 2 อาคารคณะเศรษฐศาสตร์   | จอง    | รับทราบ |
|    |                                           | ชินกร บุญชิต       | 🔍 Detail 🚔 Print                         |        |         |

## รูปที่ 13 แสดงลิงก์สำหรับการยกเลิกการจอง

# หมายเหตุ : เงื่อนไขการยกเลิกการจอง

- O จะยกเลิกการจองได้ เมื่อยังไม่ถึง วัน/เวลาที่ใช้งาน
- จะยกเลิกการจองได้ เมื่อสถานะผู้ดูแลยังไม่ยืนยัน "รับทราบ" การจอง ถ้ายืนยันการจองแล้วหากต้องการ ยกเลิกการจองนั้น ๆ ให้ติดต่อประสานงานกับผู้ดูแลห้อง-รถ

## <u>การค้นหาห้อง-รถ (ที่ว่าง/ที่ต้องการใช้งาน)</u>

ผู้ใช้สามารถตรวจสอบห้อง/รถ ก่อนการจองได้ว่าช่วงเวลาที่ต้องการใช้งานห้อง/รถ นั้น ๆ ว่างหรือไม่ ที่ลิงก์ "ค้นหา (ที่ว่าง)" (ต้องลงชื่อเข้าใช้งานก่อน) โดยต้องกำหนดวัน และช่วงเวลาที่ต้องการใช้งาน หรือสามารถกำหนดกลุ่มห้อง/รถ และ อาคาร ประกอบการค้นหาได้ด้วย

เมื่อค้นหาถ้าสถานะห้องว่าง ก็สามารถดำเนินการจองที่หน้านี้ได้เช่นกัน โดยการคลิกที่ลิงก์ "จอง"

| <u>ทห้อง-รถ (ที่ว่าง/ที่ต้องการใช้งาน)</u> |                                 |                               |                              |         |              |  |
|--------------------------------------------|---------------------------------|-------------------------------|------------------------------|---------|--------------|--|
|                                            | <u>วันที่ใช้</u>                | 17/07/2018                    |                              |         |              |  |
|                                            | <u>ช่วงเวลา</u><br>กลุ่มห้อง-รถ | 08:30 น. • - 11<br>ห้องประชุม | :00 น. ▼<br>■<br>อาคารตัววาย | •       |              |  |
|                                            | คำค้น (ถ้ามี)                   |                               |                              |         |              |  |
|                                            |                                 | Q Search                      | set                          |         |              |  |
| #                                          | รายการห้อง-รถ                   | อาคาร                         | จำนวนผู้ใช้                  | สถานะ   | ดำเนินการจอง |  |
| 1.                                         | ห้องประชุม ศ.424Y (อ.ป๋วย)      | อาคารตัววาย                   | 80                           | ว่าง    | 📕 ବอง        |  |
| 2.                                         | ห้องประชุม ศ.429Y               | อาคารตัววาย                   | 15                           | ไม่ว่าง |              |  |
| 3.                                         | ห้องประชุม ศ.430Y               | อาคารตัววาย                   | 15                           | ว่าง    | 🗖 ৰহুও       |  |
| 4.                                         | ห้องประชุม ศ.431Y               | อาคารตัววาย                   | 15                           | ว่าง    | 📕 ବอง        |  |
|                                            |                                 |                               | 4.5                          | 1       | -            |  |

รูปที่ 14 แสดงการค้นหาห้อง-รถ ที่ต้องการใช้งาน

#### <u>การดูรายการข้อมูลการจอง</u>

ผู้ใช้สามารถดูรายการห้อง/รถ ที่ถูกจอง หรือค้นหารายการจอง (เหมาะสำหรับผู้รับผิดชอบดูแลห้อง/รถ นั้น ๆ) ได้ที่ ลิงก์ "รายการข้อมูลการจอง" โดยสามารถกำหนดเงื่อนไงการค้นหา เช่นวันที่ และรายการห้อง/รถ ได้ และสามารถสั่งพิมพ์ พร้อมแสดง QR-Code สำหรับดูรายละเอียดผ่านโทรศัพท์ได้

### <u>ปฏิทินส่วนตัว</u>

เมื่อผู้ใช้ลงชื่อเข้าใช้งานแล้วนอกจากระบบจะแสดงปฏิทินหลัก (ปฏิทิน ทั้งหมด, ท่าพระจันทร์, รังสิต) ตามที่ได้กล่าว ก่อนหน้านี้แล้ว ระบบจะแสดงปฏิทินอีก 2 ส่วน คือ

- ปฏิทินที่จอง จะแสดงข้อมูลการจองห้อง/รถ ที่ผู้ใช้เป็นผู้ดำเนินการจองเอง
- ปฏิทินใช้งานบ่อย/ติดตาม จะแสดงข้อมูลการจองห้องหรือรถ ที่ผู้ใช้สนใจ หรือ ใช้งานบ่อย หรือ ต้องการติดตาม ที่มี การกำหนดค่าเพิ่มเติม จากลิงก์ สำหรับผู้ใช้ > ใช้งานบ่อย/ติดตาม > จัดการห้อง-รถ ที่ใช้งานบ่อย/ติดตาม

(ผู้ดูแลห้อง-รถ)

#### <u>การยืนยัน "รับทราบ" การจอง</u>

ผู้ดูแลห้อง-รถ สามารถเข้าใช้งาน (จัดการ) ระบบ ได้ที่ลิงก์ สำหรับผู้ดูแลห้อง-รถ > ข้อมูลการจอง (ผู้ดูแล) ระบบจะ แสดงรายการจอง โดยสามารถกำหนดเงื่อนไขการค้นหาได้ด้วย เช่น กำหนด วันที่ใช้, กลุ่มห้อง-รถ, สถานะ หรือ คำค้น อื่น ๆ (ถ้ามี) แล้วคลิกปุ่ม "Search" เพื่อทำการค้นหา เพื่อดูรายละเอียดการจอง, รับทราบการจอง และการยกเลิกการจอง

|    |                                            |                     |                                             | สถา    | นะ      |
|----|--------------------------------------------|---------------------|---------------------------------------------|--------|---------|
| #  | วัน/เวลาที่ใช้                             | วัน/เวลาที่จอง      | รายการห้อง-รถ                               | การจอง | ผู้ดูแล |
| 1. | 11:00-12:00 (Wed 18/07/2018)               | 10:29 (12/07/2018)  | ห้องปฏิบัติการคอมพิวเตอร์ (วาย) อาคารตัววาย | จอง    |         |
|    | 🗏 🛇 Accepted 💻 Comment 🔗 Cancel            | Chinnakorn Boonchit | 🔍 Detail 🚔 Print                            |        |         |
| 2. | 10:00-12:00 (Tue 17/07/2018)               | 16:34 (12/07/2018)  | ห้องประชุม ศ.429Y อาคารตัววาย               | จอง    |         |
|    | 🗏 🛇 Accepted 💻 Comment 🔗 Cancel            | ชินกร บุญชิต        | 🔍 Detail 🚔 Print                            |        |         |
|    | ↑ 🗆 ทั้งหมด 💿 Accepted (ที่เลือก) 🖉 Cancel | (ที่เลือก)          |                                             |        |         |

## รูปที่ 14 รายการจองที่รอดำเนินการ

ผู้ดูแลห้อง-รถ สามารถยืนยันการ "รับทราบ" การจองได้ 3 รูปแบบ คือ

- 1. คลิกลิงก์ "Accepted" ของรายการจองนั้น ๆ เพื่อยืนยันการ "รับทราบ" การจอง
- คลิกลิงก์ "Comment" ของรายการจองนั้น ๆ เพื่อยืนยันการ "รับทราบ" การจอง และต้องการบันทึก "รายละเอียดเพิ่มเติม" สำหรับการจองรายการนั้น ๆ
- คลิกช่องรายการ (Check box) ที่ต้องการยืนยัน (ถ้ามีหลายรายการ) แล้วคลิกลิงก์ "Accepted (ที่เลือก)"
   เพื่อยืนยันการ "รับทราบ" การจองรายการนั้น ๆ

#### <u>การยกเลิกการจอง</u>

ผู้ดูแลห้อง-รถ สามารถยกเลิกการจองได้ 2 รูปแบบ คือ

- 1. คลิกลิงก์ "Cancel" ของรายการจองนั้น ๆ เพื่อยกเลิกการจอง
- คลิกช่องรายการ (Check box) ที่ต้องการยกเลิก (ถ้ามีหลายรายการ) แล้วคลิกลิงก์ "Cancel (ที่เลือก)" เพื่อยกเลิกการจองรายการนั้น ๆ